# **INSTRUCTIONS - 10 YEAR TREASURY RATE- MONTHLY AVERAGE YIELD**

## Procedures for obtaining monthly average yield

1. Go to: https://www.federalreserve.gov/datadownload/Choose.aspx?rel=H15

#### 2. <u>Choose a package</u>

• Select "Build package".

#### 3. Build your Package

- Section 1. Data set press continue,
- Section 2. Instrument use drop down to select "TCMNOM U.S. government securities/Treasury constant maturities/Nominal" and press continue,
- Section 3. Maturity use drop down to select "Y10 10-year" and press continue,
- Section 4. Frequency use drop down to select "Monthly",
- Select "Add to package".

## 4. Review Your Package

• Select "Format package".

## 5. Format your package

- Choose how many months or enter specific dates,
- Under "File Type", select "Excel 2003 or newer",
- Select "Go to download".

## 6. Download your package

- Select "Download file", or
- Select "View Chart" for interactive layout of the data.

## 7. If Downloaded, Open Excel File

- Excel file format and extension warning message, click "yes" to continue,
- Review Excel file to ensure correct rate has been requested by verifying the following fields:
  - a. Series Description: "Market yield on U.S. Treasury securities at 10-year constant maturity, quoted on investment basis"
  - b. Unit: "Percent:\_Per\_Year"
  - c. Multiplier: "1"
  - d. Currency: "NA"
  - e. Unique Identifier: "H15/H15/RIFLGFCY10\_N.M"
  - f. Time Period: "RIFLGFCY 10\_N.M"

# 8. If View Chart

- Change Style drop down to "Column"
- Hover over each column for monthly rate